# Mitsubishi <3> Mitsubishi Electric PLC

[ A series (AnA, AnU, AnUS, AnUSH) CPU Direct] Connection Method ]

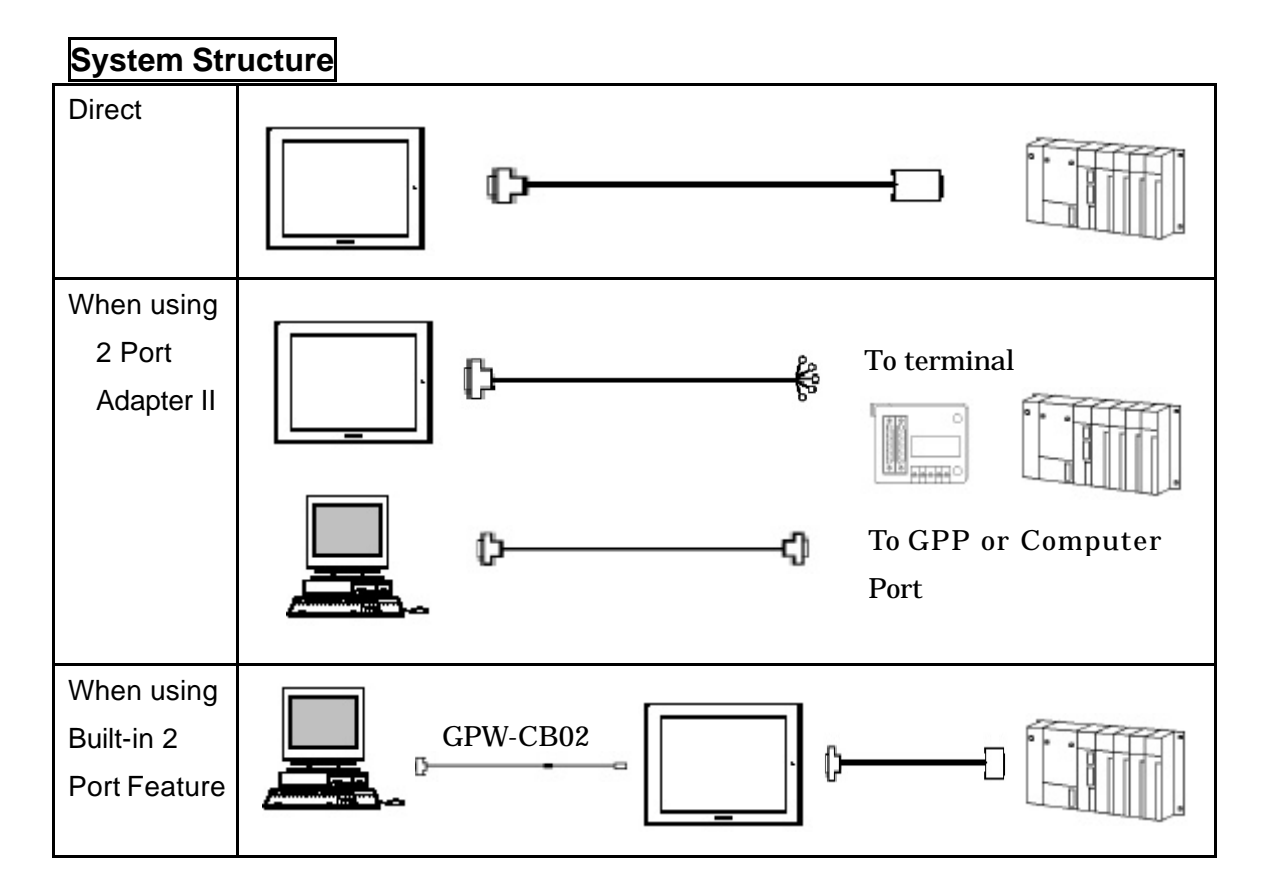

# Applicable Models

| Model | Series          | Remarks                          |
|-------|-----------------|----------------------------------|
| GP    | GP70 series     | Handy Type is excluded.          |
|       | GP77/77R series | Built-in 2 Port Feature supports |
|       | GP2000 series   | GP77/77R series and GP2000       |
|       |                 | series only.                     |
| GLC   | GLC2000 series  | 2 Port Adapter II and Built-in 2 |
|       |                 | Port Feature have not been       |
|       |                 | supported.                       |

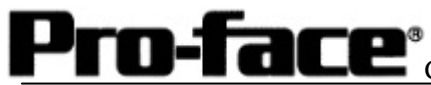

# Applicable PLC

[Direct Connection]

| CPU                 |            | Connecting |    |
|---------------------|------------|------------|----|
|                     | Connection | Cable      | GP |
|                     | Method     |            |    |
|                     |            |            | ·  |
| A2A, A3A, A3U, A4U, | RS-422     | Connection |    |
| A2U-S1, A2US,       |            | Method     |    |
| A2US-S1, A2USH-S1   | RS-232C    | [1]        |    |

#### [When using 2 Port Adapter II]

| CPU            | Adapter        |            | Connecting |    |
|----------------|----------------|------------|------------|----|
|                |                | Connection | Cable      | GP |
|                | [1523]ppppgg_] | Method     |            | ·  |
| A2A, A3A, A4U, |                |            | Connection |    |
| A2U-S1, A2US,  | GP070-MD11     | RS-422     | Method     |    |
| A2USH-S1       |                |            | [2]        |    |

[When using built-in 2-port feature]

| CPU               | Connection<br>Method | Connecting<br>Cable  | GP<br>GP<br>GP77/77R series |
|-------------------|----------------------|----------------------|-----------------------------|
| A2A, A3A, A2U-S1, | RS-232C              | Connection<br>Mothod | GP2000 series               |
| A203, A205F51     | RS-422               | [1]                  |                             |

# Pro-face<sup>®</sup>Connecting PLC Mitsubishi<3>A(AnA, AnU, AnUS, AnUSH)CPU

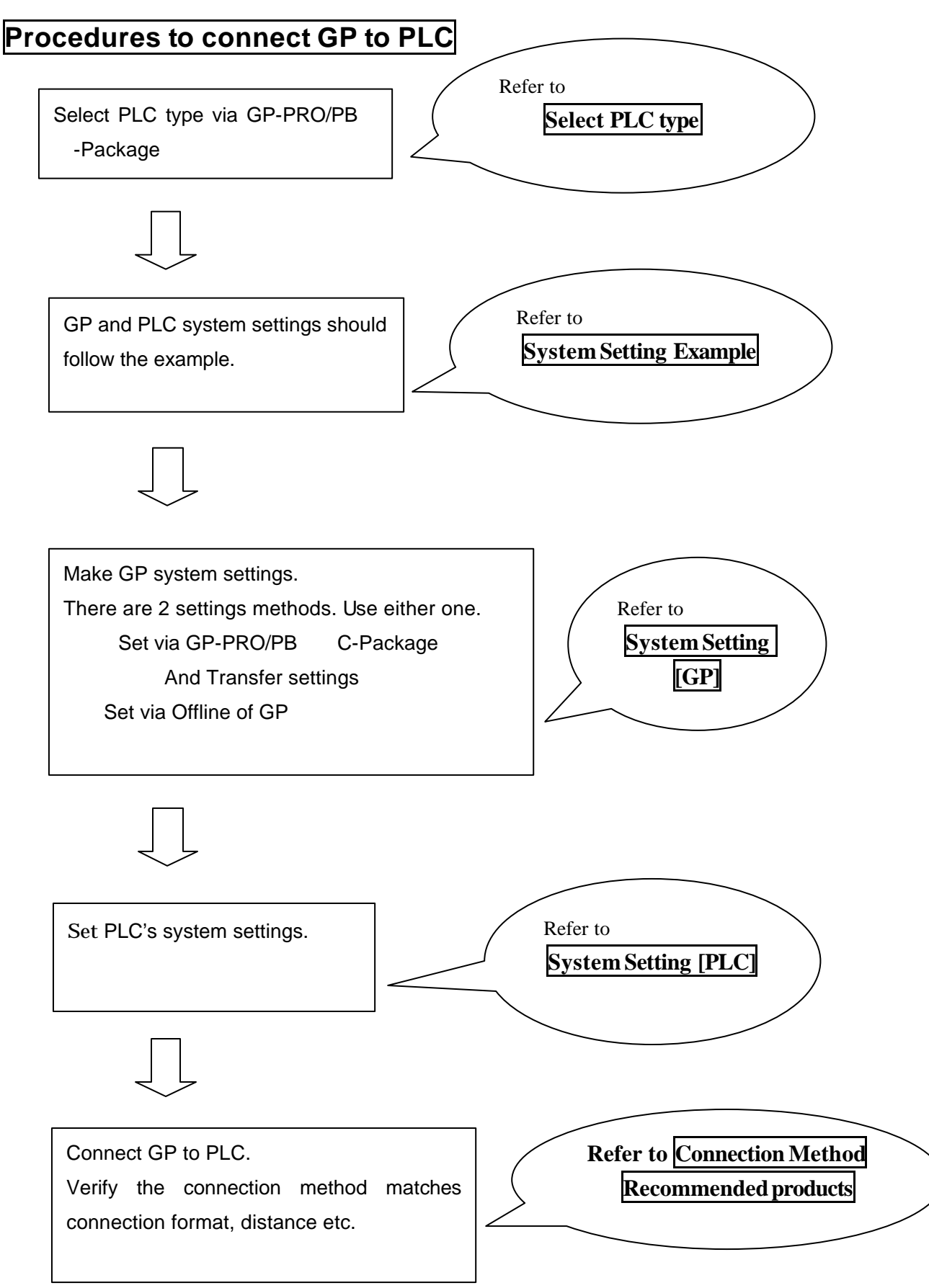

Copyright 2003 Digital Electronics Corporation All Rights Reserved Mitsubishi < 3 > A(AnA,AnU,AnUS,AnUSH)CPU - 3

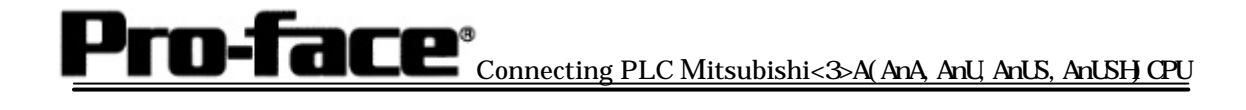

### Select PLC type

When creating a project file, select the following PLC type.

| Sinoname.tmp:Unitiled - Project Manager<br>Project Screen/Setup Control Utility Heb                                             |                              |        |    |
|----------------------------------------------------------------------------------------------------|------------------------------|--------|----|
| GPPRO/PBIL<br>O-Package03                                                                                                    |                              |        |    |
| GP Sotup<br>Project Legic Program Editor Transfer<br>New Git Instruction Construction<br>Marniner Construction<br>Nor I/C Print |                              |        |    |
|                                                                                                    | Mitsubishi Electric<br>(CPU) | MELSEC | An |
| Open soreen for editing                                                                                                    |                              |        |    |

#### System Setting Example

| GP settings                                    |                 | PLC settings |
|------------------------------------------------|-----------------|--------------|
| Transmission                                   | 9600bps (fixed) |              |
| Data length                                    | 8bits (fixed)   |              |
| Stop bit                                       | 1bit (fixed)    |              |
| Parity bit                                     | Odd (fixed)     |              |
| Busy Ready Control                             | ER              |              |
| Communication method<br>(when using RS-232C)*1 | RS-232          |              |
| Communication method (when using RS-422)       | 4-wire type     |              |
| Unit No.                                       | 0 (fixed)       |              |

\*1 Communication type: When using GP430-IP10-O Cable : select RS-232C

When using other cables : select 4-wire type

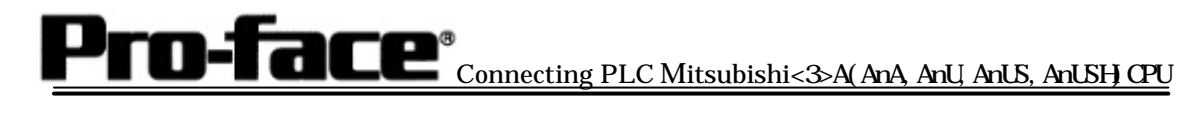

## System Setting [GP]

1 [Setting up by GP-PRO/PBIII GPackage]

"GP Setup" is chosen from a project manager screen.

| Communication Settings                                                                                                    | Communication Settings                                                                                                    |  |
|----------------------------------------------------------------------------------------------------|----------------------------------------------------------------------------------------------------|--|
| GP Settings - noname.tmp       X         GP Settings       I/O Settings       Mode Settings         Initial Screen Settings       Extended Settings       Communication Settings         RS-232C / RS-422       Transmission Speed       9600         Image: RS-232C / RS-422       Transmission Speed       9600         Image: RS-232C / G & Line       Parity Bit       Stop Bit         Data Length       Parity Bit       Stop Bit         Image: RS-232C / RS-422       Image: RS-232C / G & Line       Stop Bit         Data Length       Parity Bit       Stop Bit         Image: RS-232C / RS-422       Image: RS-232C / G & Line       Stop Bit         Image: RS-232C / G & Bit       Parity Bit       Stop Bit         Image: RS-232C / G & Ditrol       Image: RS-232C / G & Ditrol       Image: RS-232C / G & Ditrol         Image: RS-232C / G & Ditrol       Image: RS-232C / G & Ditrol       Image: RS-232C / G & Ditrol         Image: RS-232C / G & Ditrol       Image: RS-232C / G & Ditrol       Image: RS-232C / G & Ditrol         Image: RS-232C / G & Ditrol       Image: RS-232C / G & Ditrol       Image: RS-232C / G & Ditrol         Image: RS-232C / G & Ditrol       Image: RS-232C / G & Ditrol       Image: RS-232C / G & Ditrol         Image: RS-232C / G & Ditrol       Image: RS-232C / G & Ditrol       Image:                                                                                                    | Transmission Speed :9600bps         Data length :8 bits         Stop bit :1 bit         Parity bit :Odd         Busy Ready Control :ER         Communication Format         GP430-IP10-O use : RS-232C         Other use :4-wire type         *For, select the desired one. |  |
| Mode Settings                                                                                                    | Mode Settings                                                                                                    |  |
| GP Settings - noname.tmp       X         Initial Screen Settings       L/O Settings       Communication Settings         GP Settings       L/O Settings       Mode Settings         PLC Type       MITSUBISHI MELSECANN(CPU)         System Start Address       D0000         Machine Number       Image: Screecting Setting Seting Seting Setting Setting Setting Setting Seting Set | System Start Address<br>: optional address<br>Machine Number: 0<br>Select [Option].                                                                                                    |  |
| Mode Settings for 2-Port Feature/Direct                                                                                                    | Mode Settings for 2-Port Feature/Direct                                                                                                    |  |
| 2 Port Mode / Direct Mode     OK       © 2 Port Adapter     Cancel       © 2 Port Adapter + GPH     Help       © Internal 2Port     Direct                                                                                                    | When using GP430-IP10-O/home-made cable<br>: Direct<br>When using 2-Port Adapter<br>: 2 Port Adapter<br>When using built-in 2-Port Adapter Feature<br>: Built-in 2-Port Feature                                                                                             |  |

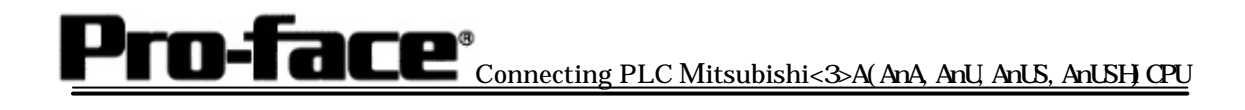

| Transfer Settings                                                                                                    | 2                                                                                                    | Transfer Settings         |
|----------------------------------------------------------------------------------------------------|----------------------------------------------------------------------------------------------------|---------------------------|
| Transfer Bettlegs<br>- Send Homation<br>7: Upload Homation<br>7: GP System Science<br>- Uning Homeon Comp<br>- Uning Homeon Comp<br>- Data (Inter Func CSV Data(OF carel)                                                                                              | Communications Plot<br>C COM<br>Conne Plot<br>Conne Plot<br>Communications Plot<br>Communications Plot | GP System Screen: checked |
| Transfer Method  G. Sand Al Screens  C. Automotody Send Changed Screens  C. Automotody Send Changed Screens  Transfer Mode  G. Pepproton for a transfer and a transfer are made situat                                                                                 | Plant     PAdexx     0.0.0.0     Pat     1000     Pat     1000     Pat     1000     Pat     Record.                                                                                                    |                           |
| It is transfered site preparation for a transfer is limite     Setup     C Automatic Satup     Use Ext     C Torus System Setup     D oh/07 Perform Setup     Setup CFB file:     G Digital     C Japanese     C Selection     C Program Files(Pro Sec)ProFilm(     OK | d anded Program : Nuklion fum Screen CFB0000 Boyner Concel Help                                                                                                    |                           |
|                                                                                                    |                                                                                                    |                           |

After the settings are completed, transfer them to GP.

2 [Settings via GP]

- Display Setting Screen -

Within 10 seconds after the power supply turns on, push the upper left corner of the screen. Otherwise, push the upper right corner with the right below corner of the screen pushed. In that condition, push the left below corner, and the menu bar will display on the below part of the screen. Touch [Offline].

| Confirm GP type                                                                                                    | Confirm GP type                                                                                                |
|----------------------------------------------------------------------------------------------------|----------------------------------------------------------------------------------------------------|
| MAIN MENU V3.50c<br>03/00/00 00:00<br>1 INITIALIZE (V6.23)<br>2 SCREEN DATA TRANSFER<br>3 SELF-DIAGNOSIS<br>4 RUN<br>2/6x/2000 V4.10<br>SIM-LINK V3.34<br>MELSEC-Av4_CPU | When you select Mitsubishi Electric<br>MELSEC-AnA (CPU), the following display<br>appears.<br>[MELSEC-AnA_CPU] |
| System Settings                                                                                                    | System Settings                                                                                                |
| LACTO AFAIT                                                                                                    | [Main Menu]                                                                                                    |
|                                                                                                    | [Initialize]                                                                                                   |
| 1 SET LP SED                                                                                                    | [I/O Settings]                                                                                                 |
| SET UP TOUCH PANEL                                                                                                    | [System Settings]                                                                                              |
| 5 SOUND SETTINGS                                                                                                    |                                                                                                    |
| ·                                                                                                    |                                                                                                    |

Pro-face<sup>®</sup>Connecting PLC Mitsubishi<3>A(AnA, AnU, AnUS, AnUSH)CPU

| SET UP SIO         SET         CANCEL           OOMMUNICATION RATE         2400         4800         9000         19200         88400         57800         115200           DATA LENGTH         7         8         7         8         7         8         7         8         7         8         7         8         7         1         2         2         2         1         1         2         2         1         1         2         1         1         2         1         1         2         1         1         1         1         1         1         1         1         1         1         1         1         1         1         1         1         1         1         1         1         1         1         1         1         1         1         1         1         1         1         1         1         1         1         1         1         1         1         1         1         1         1         1         1         1         1         1         1         1         1         1         1         1         1         1         1         1         1         1         < | Communication Rate : 9600bps         Data length       :8 bits         Stop bit       :1bit         Parity bit       :Odd         Data Flow Control       :ER Control         Communication Format       When using GP430-IP10-O : RS-232C         Other use       :4-wire type         *For       select the desired one |
|----------------------------------------------------------------------------------------------------|----------------------------------------------------------------------------------------------------|
| Set Up Operation Surroundings                                                                                                    | Set Up Operation Surroundings                                                                                                    |
| 1 SYSTEMENMEROMENT SETUP<br>2 SET UP IXO<br>3 PLC SETUP<br>4 INITIALIZE MEMORY<br>5 SET UP TIME<br>6 SET UP SCREEN                                                                                                    | [Main Menu]<br>[Initialize]<br>[PLC SETUP ]<br>[PLC SETUP]                                                                                                    |
| SET UP OPERATION SURROUNDINGS<br>STATTING ADORESS OF SYSTEM DATA AREA [ D00000 ]<br>UNIT NO. (D )<br>SYSTEM AREA READING AREA SIZE (0-256) (D )<br>RESET OP ON DATA WRITE ERROR ON OFFE<br>USE 2PORT MODE/CPU DIRECT NOD ADAPTER CPU INSIDE<br>1 2 3 4 5 6 7 8 9 0 1 4 85<br>1 2 3 4 5 6 7 8 9 0 1 4 85                                                                                                    | System Area Start Address<br>: Optional Address<br>Unit No. : 0<br>2-Port Feature Mode<br>When using GP430-IP10-O/home-made<br>cable : Direct<br>When using 2-Port Adapter II<br>: Adapter<br>When using built-in 2-Port Feature<br>: Built-in<br>*For select the desired one.                                            |

**Pro-face**<sup>®</sup> Connecting PLC Mitsubishi<3>A(AnA, AnU, AnUS, AnUSH)CPU

3 [2-Port Adapter II Settings]

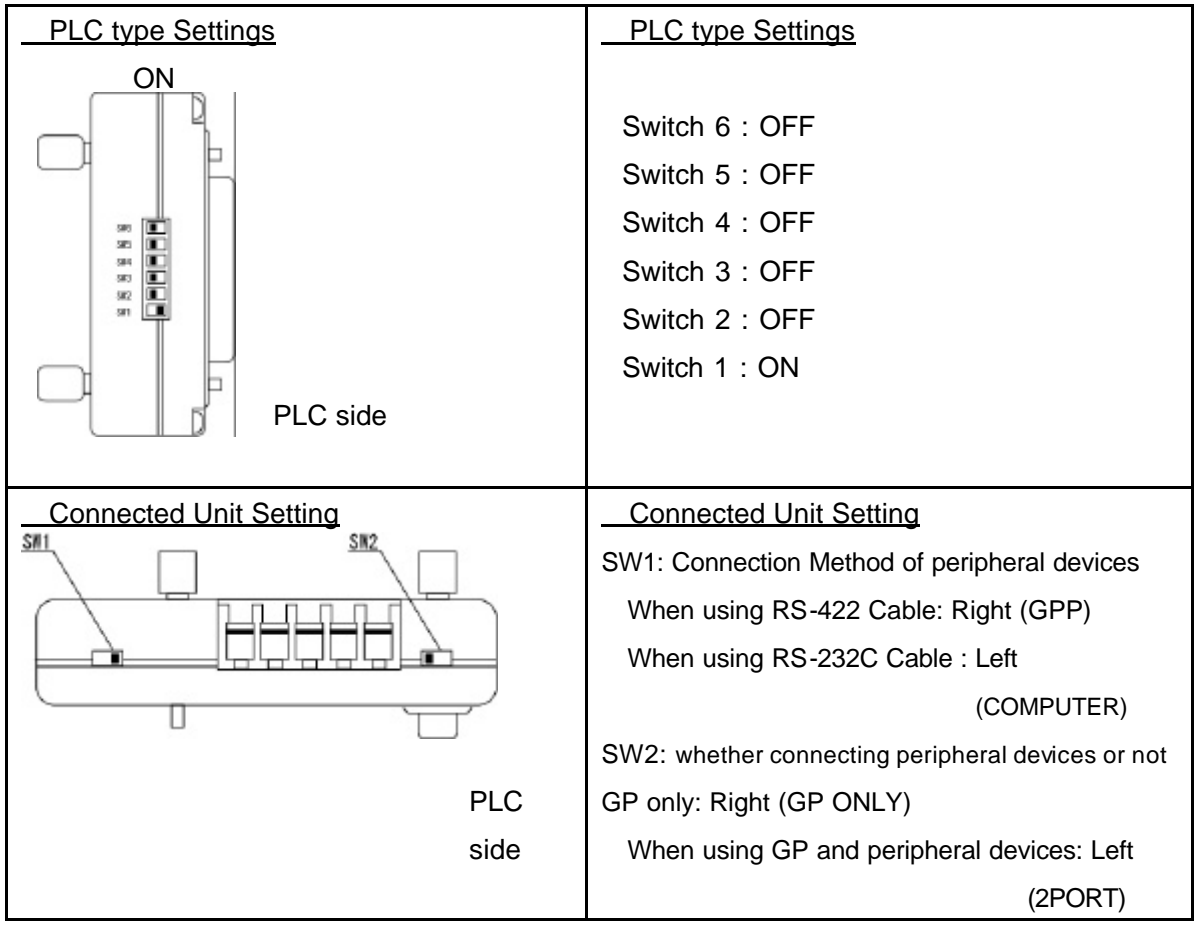

<Reference> Appearance of 2-Port Adapter II

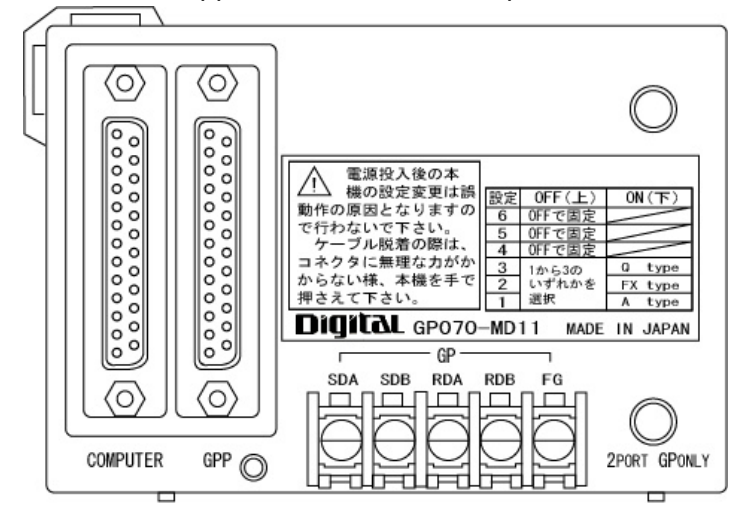

#### System Settings [PLC]

No settings are required on the PLC side.

## **Connection Method**

[1] When using Direct Connection/Built-in 2-Port Feature

| Form                       | Connection Method                                                                                                    | Distance                                                              |
|----------------------------|----------------------------------------------------------------------------------------------------|-----------------------------------------------------------------------|
| When using<br>GP430-IP10-O | ¢                                                                                                    | 5m                                                                    |
| When creating a cable      | $ \begin{array}{c} \text{GP (25p male)} \\ \hline 1.FG \\ \hline 7.SG \\ \hline 9.TRMX \\ \hline 10.RDA \\ \hline 11.SDA \\ \hline 15.SDB \\ \hline 15.SDB \\ \hline 2.RDA \\ \hline 15.RDB \\ \hline 2.RDA \\ \hline 15.RDB \\ \hline 2.RDA \\ \hline 15.RDB \\ \hline 2.RDA \\ \hline 15.SDB \\ \hline 15.SDB \\ \hline 1$ | Less than<br>5m<br>Applicable<br>type<br>GP2000/<br>GLC2000<br>series |

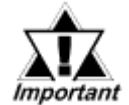

This cable diagram is applicable only for GP/GLC2000 series.

#### **Recommended products**

| GP side<br>Connector /Cover | Dsub25 pin plug                                               | XM2A-2501 <omron></omron> |
|-----------------------------|---------------------------------------------------------------|---------------------------|
|                             | Dsub25 pin cover                                              | XM2S-2511 <omron></omron> |
|                             | Jackscrew                                                     | XM2Z-0071 <omron></omron> |
| Cable                       | CO-MA-VV-SB5P x 28AWG <hitachi electric="" wire=""></hitachi> |                           |
| Fastener                    | Meter-scale screw M2                                          | 2.6 x 0.45 pitch          |

Pro-face<sup>®</sup>Connecting PLC Mitsubishi<3>A(AnA, AnU, AnUS, AnUSH)CPU

[2] When using 2-Port Adapter II

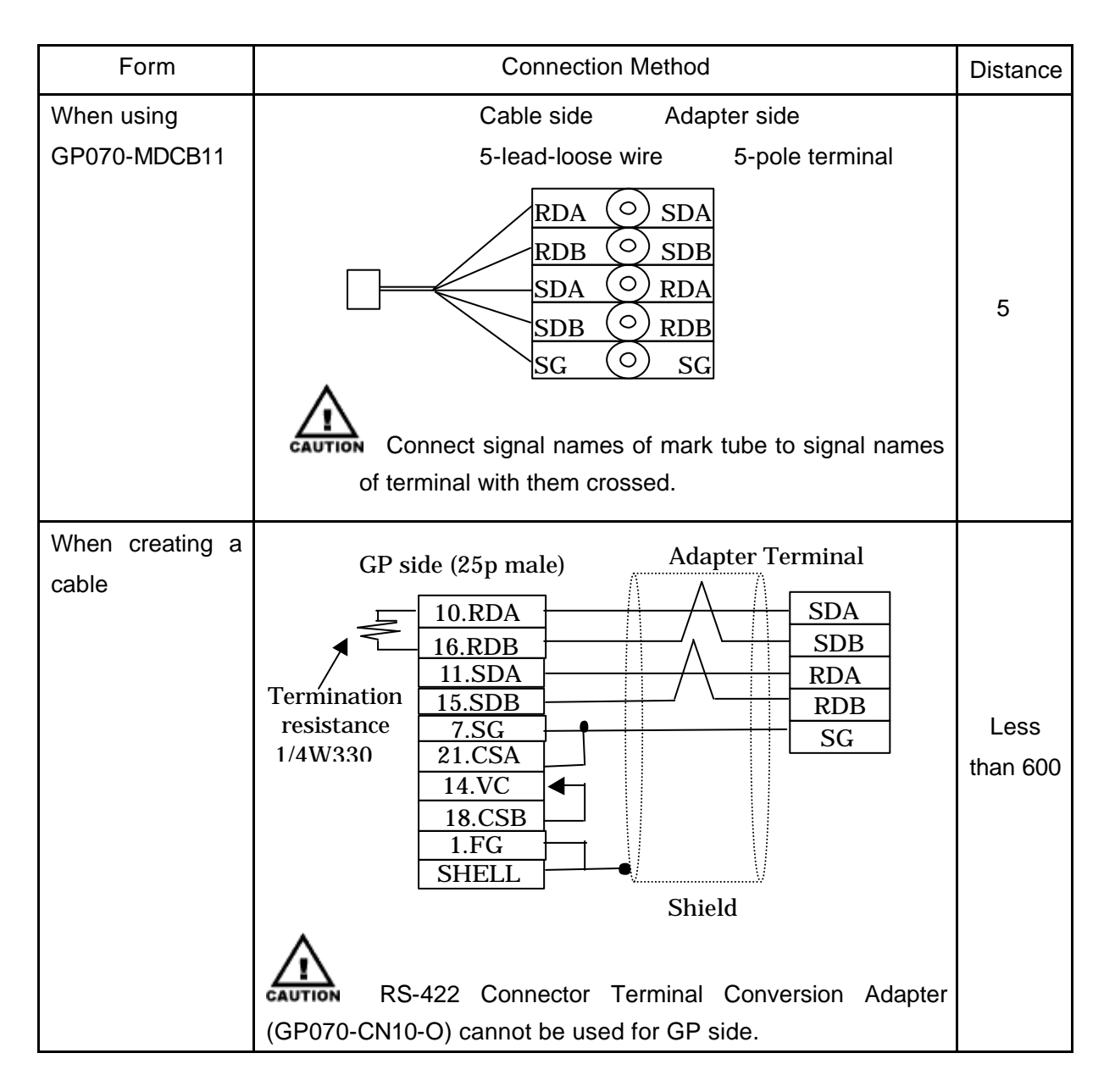

#### Recommended products

| GP side<br>Connector/Cover | Dsub25 pin plug                                                | XM2A-2501 <omron></omron> |
|----------------------------|----------------------------------------------------------------|---------------------------|
|                            | Dsub25 pin cover                                               | XM2S-2511 <omron></omron> |
|                            | Jackscrew                                                      | XM2Z-0071 <omron></omron> |
| Adapter Terminal           | V1.25-MS3-equivalent product <jst></jst>                       |                           |
| Cable                      | CO-SPEV-SB(A) 3PX0.5SQ <hitachi electric="" wire=""></hitachi> |                           |
| Fastener                   | Meter-scale screw M2.6 x 0.45 pitch                            |                           |